# Renewing Vessel Registration Online through the COMPASS Portal

## Non-login method of renewal

**Step 1)** Navigate to the COMPASS Homepage: <u>https://compass.dnr.maryland.gov</u>

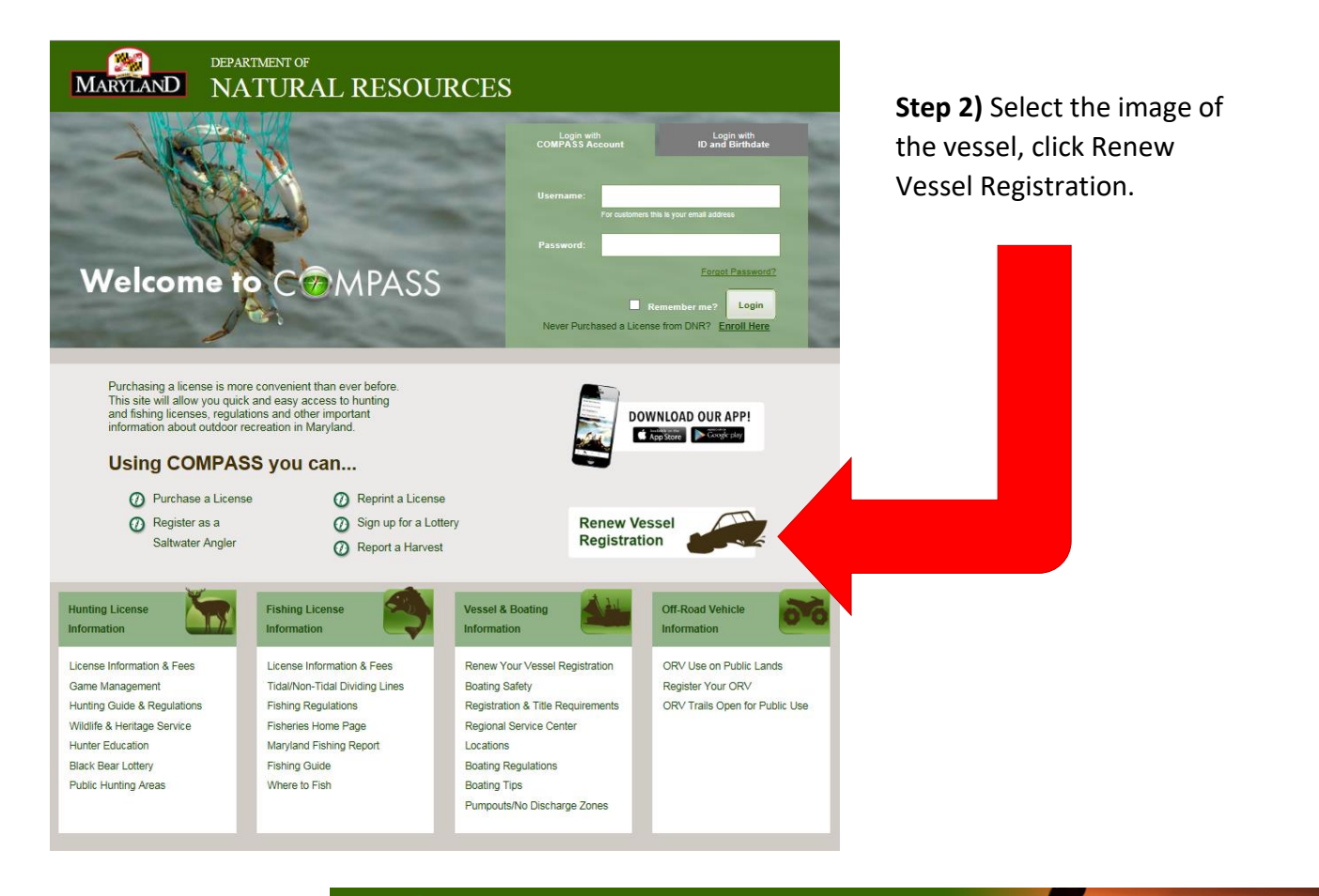

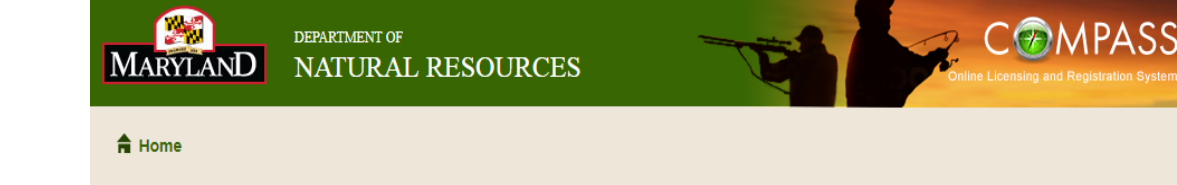

**Step 3)** Enter your vessels MD state registration number, and the last four digits of the Hull Identification Number.

After entering your vessel information click Continue.

## **Vessel Registration Renewal**

Please enter the vessel information below:

| Vessel Number            | MD1234AA | * Enter all the part of the vessel number with or without spaces.<br>Example: MD 1234 S, MD1234S, 1234 S, 1234S |
|--------------------------|----------|----------------------------------------------------------------------------------------------------|
| Last 4 digits of Hull #: | K191     | *                                                                                                    |

Cancel

Continue

\* - Indicates a Required Field

#### Vessel Registration Renewal

Please confirm the vessel information below:

| Vessel Number         | MD 1234AA  | ]               |          | The vessel is not eligible for renewal of this |
|-----------------------|------------|-----------------|----------|------------------------------------------------|
| Year                  | 1991       | ]               |          | time. Please contact DNR at 877-620-8DNR       |
| Manufacturer:         | BAYLINER   | ]               |          | (6507) Il you nave any questions.              |
| Model:                |            | ]               | l        |                                                |
| Vessel Length:        | 25.5       | ]               |          |                                                |
| Vessel<br>HorsePower: | 180.0      | ]               |          |                                                |
| Expiration:           | 12/31/2017 | ]               |          |                                                |
|                       | Cancel     | Re-Enter Vessel | Continue | to Checkout                                    |

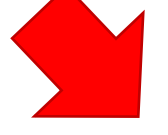

If you receive and Error message, check to make sure:

- -all information entered is correct and accurate
- -the vessel does not have current valid registration

-you have had previous transactions completed within the Compass Portal

Step 4) Review and Confirm that all Vessel information is correct.

#### **Vessel Registration Renewal**

Please confirm the vessel information below:

| Vessel Number<br>Hull Number | MD 1234AA<br>KB8A71MSK191                                            |                                                                                  | Eligible for renewal<br>Renewal Type: Vessel Registration Fee                                |                                         |
|------------------------------|----------------------------------------------------------------------|----------------------------------------------------------------------------------|----------------------------------------------------------------------------------------------|-----------------------------------------|
| Year                         | 1991                                                                 |                                                                                  | Renewal Price: 24.00                                                                         |                                         |
| Manufacturer:                | BAYLINER                                                             |                                                                                  | Registration will be sent to the address                                                     |                                         |
| Model:                       |                                                                      |                                                                                  | below:                                                                                       |                                         |
| Vessel Length:               | 25.5                                                                 |                                                                                  | 580 Tawes Ave.<br>Annapolis, MD 21401                                                        | Note: The renewal                       |
| Vessel<br>HorsePower:        | 180.00                                                               |                                                                                  |                                                                                              | decals will be mailed to the address we |
| Expiration:                  | 12/31/2017                                                           |                                                                                  |                                                                                              | have on record with                     |
| l ci<br>state                | ertify under penalty of perjury t<br>ements made on this application | hat I have verified the hull<br>on are true and correct to th<br>Re-Enter Vessel | identification number, and that the<br>ne best of my knowledge and belief.<br>ue to Checkout | our COMPASS system.                     |

Step 5) Entering Cardholder information.

Please enter your name and the billing address.

Once you have completed all required fields, continue to payment screen

| Bill               | ing Address                                |                                | Continue to Payment                                |                |
|--------------------|--------------------------------------------|--------------------------------|----------------------------------------------------|----------------|
| Pleas              | se enter your name and billing address for | your payment card:             |                                                    |                |
| First              | Name: Maryland *                           |                                |                                                    |                |
| Last               | Name: Sportsman *                          |                                |                                                    |                |
| Addr               | ess 1: 580 Tawes Δve. *                    | COMPASS Online L               | icensing and Registration Syste                    | em             |
| Addr               | ace 2.                                     | Please verify the follow       | ving information:                                  |                |
| Addi               |                                            | Amount:                        | \$24.00                                            |                |
| Cour               | try: United States *                       | Transaction Number:            | R00004185400000                                    |                |
| ZIP C              | :ode: 21401 *                              | CustomerName:                  | Sportsman, Maryland                                |                |
| City:              | Annapolis *                                | Customer Address:              | 580 Tawes Ave.                                     |                |
| State              | : Maryland *                               | AmountDue:                     | 24.0000                                            |                |
|                    |                                            | Card information:              |                                                    |                |
|                    |                                            | Cardholder's Name:             | Maryland Sportsman                                 |                |
|                    |                                            | Card Type:                     | Visa Debit                                         |                |
|                    |                                            | Card Number:                   | *************** 0101                               |                |
|                    |                                            | Signature Panel Code:          | ****                                               |                |
|                    |                                            | Expiration Date: 06/2          | 2024                                               |                |
| Step 6) Enter Cre  | edit Card                                  |                                |                                                    |                |
| information con    | nnlete all required                        |                                |                                                    |                |
|                    | ipiete all'required                        | Billing information:           |                                                    |                |
| fields and contin  | ue.                                        | Address Line 1                 | 580 Tawas Ava                                      |                |
|                    |                                            | Country:                       | United States                                      |                |
| Please review all  | information, if                            | City:                          |                                                    |                |
| corrections need   | to be made click                           | State:                         | Manyland                                           |                |
|                    |                                            | ZID Code                       | 21401                                              |                |
| on Modify to ma    | ke the changes.                            | zir coue.                      | 21401                                              |                |
| If there are no cl | nanges, click                              |                                |                                                    |                |
| Confirm to conti   | nue.                                       | Is this information cor        | rect?                                              |                |
|                    |                                            |                                |                                                    | Confirm Modify |
|                    |                                            |                                |                                                    |                |
|                    |                                            |                                |                                                    |                |
|                    |                                            | A Home                         |                                                    |                |
| Ston 7) Once your  | navment has                                |                                |                                                    |                |
| Step 7 Once your   | payment has                                |                                |                                                    |                |
| been completed,    | enter your email                           | Thank You for Re               | enewing your Vessel Regist                         | ration Online! |
| address in order t | o receive and                              |                                |                                                    |                |
|                    | vour receipt                               | Print Receipt                  |                                                    |                |
| electronic copy of | your receipt.                              |                                |                                                    |                |
|                    |                                            | Please enter the email address | below if you would like the receipt sent to email: |                |

| Email:         | YourEmail@domain.com |
|----------------|----------------------|
| Confirm Email: | YourEmail@domain.com |
| Send           |                      |

**Step 8)** Be sure to print your receipt. While awaiting your decals in the mail, your receipt serves as your temporary Registration for 30 days.

### Department of Natural Resources

## **Payment Receipt**

Date: 08/21/2018

Transaction Number: 5400000 Transaction Code: R0000A185400000 Hull ID #: KB8A71MSK191

Vessel #:

MD 1234 AA

Sales Location: Online COMPASS Sales (JMT)

| Product Name                                                                                  | Quantity                                                    | Serial #                                                                    | Unit Price                                              | Total Price                                     |
|-----------------------------------------------------------------------------------------------|-------------------------------------------------------------|-----------------------------------------------------------------------------|---------------------------------------------------------|-------------------------------------------------|
| Vessel Registration Fee                                                                       | 1                                                           |                                                                             | \$24.00                                                 | \$24.00                                         |
| Total:                                                                                        | 1                                                           |                                                                             |                                                         | \$24.00                                         |
|                                                                                               |                                                             |                                                                             |                                                         |                                                 |
|                                                                                               | All Sale                                                    | es are Final                                                                |                                                         |                                                 |
| Thank you for renewing you                                                                    | All Sale<br>r vessel regi                                   | es are Final<br>stration online! Y                                          | 'our receipt wil                                        | l serve as a                                    |
| Thank you for renewing you temporary vessel registration                                      | All Sale<br>r vessel regi<br>for 30 days.                   | es are Final<br>Istration online! Y<br>Your vessel regis                    | our receipt wil<br>tration and dec                      | l serve as a<br>cals from the                   |
| Thank you for renewing you<br>temporary vessel registration<br>Department of Natural Resource | All Sale<br>r vessel regi<br>for 30 days.<br>es will arrive | es are Final<br>stration online! Y<br>Your vessel regis<br>within 10 busine | our receipt wil<br>stration and dec<br>ess days. Should | l serve as a<br>cals from the<br>d you have any |

Find Maryland Fishing Spots: http://gisapps.dnr.state.md.us/PublicFishingAccess

Learn how to minimize the potential health risks from contact with bacteria in tidal water: http://www.marylandhealthybeaches.org/